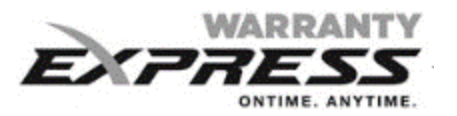

## 2 Ways to Login

## LOGIN PAGE (WARRANTY.GOODMANMFG.COM)

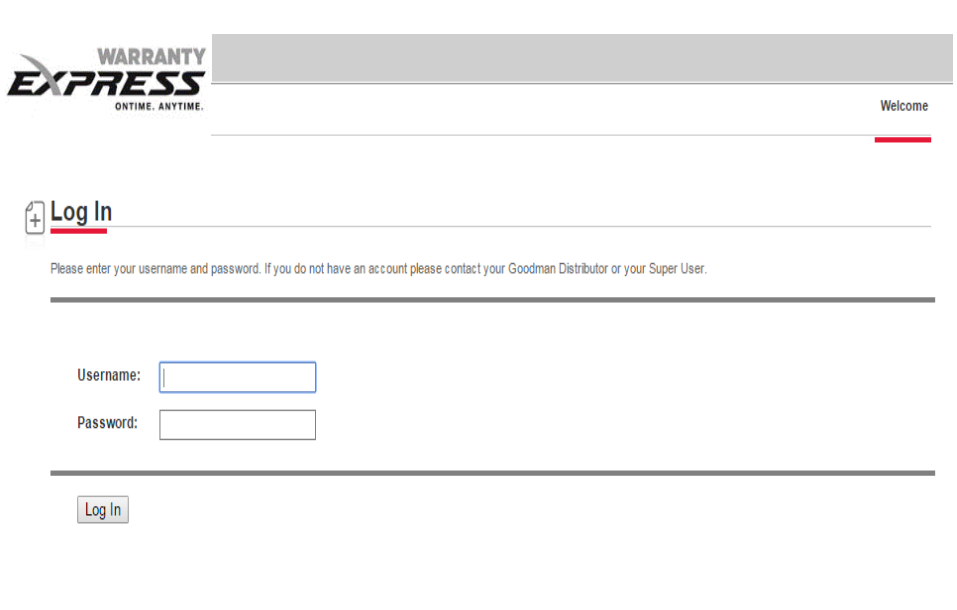

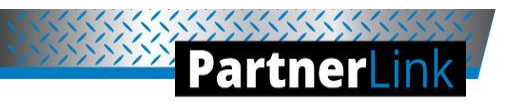

Welcome to the new Partner Link

## CUSTOMIZED FOR YOU

Our new partner website delivers personalized business-building tools, industry insights and product news specific to your business.

LOGIN HERE USER NAME PASSWORD Folget your belowvord? Yourned bits a patter to ballize

#### Or Auto login from PartnerLink

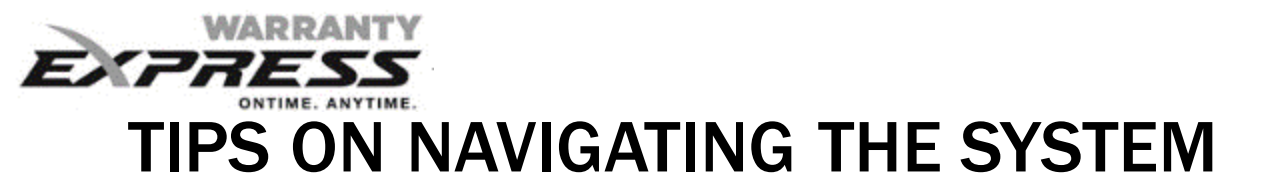

| The Tab Key will advance<br>cursor from left to right –<br>down the page;<br>the mouse may also be<br>used | Install Date *<br>7/29/2013 V<br>Component C de *<br>Please selec V | Repair Date *<br>9/6/2013<br>Cause Code *<br>Please select                                                                                                    |
|----------------------------------------------------------------------------------------------------|---------------------------------------------------------------------|----------------------------------------------------------------------------------------------------|
| After Searching – Select<br>with arrow key or mouse                                                        | Distributor Name<br>Goodman Global                                  | Distributor Location<br>GDI-CAPITAL HEIGHTS<br>GDI-ELKRIDGE<br>GDI-N.E. BALTIMORE<br>CDI-MENVISSAS<br>GDI-CAPITAL HEIGHTS<br>GDI-DOWNINGTOWN<br>GDI-WESTVILLE<br>GDI-ALLENTOWN |
|                                                                                                    | Last Name *<br>doe                                                  | First Name *                                                                                                    |
| Fields with Asterisk (*) are required                                                                      | Street Address *                                                    | Zip Code *                                                                                                    |
| Click Next After<br>Completing Each Section                                                                | Reference Number* 0905t7<br>Additional Ref. Number                  | NEXT                                                                                                    |

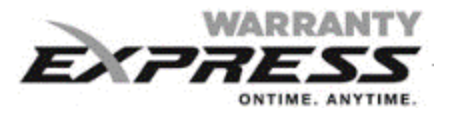

## HOME/DASHBOARD PAGE

Navigation Pane provides access to all Warranty Express Functions

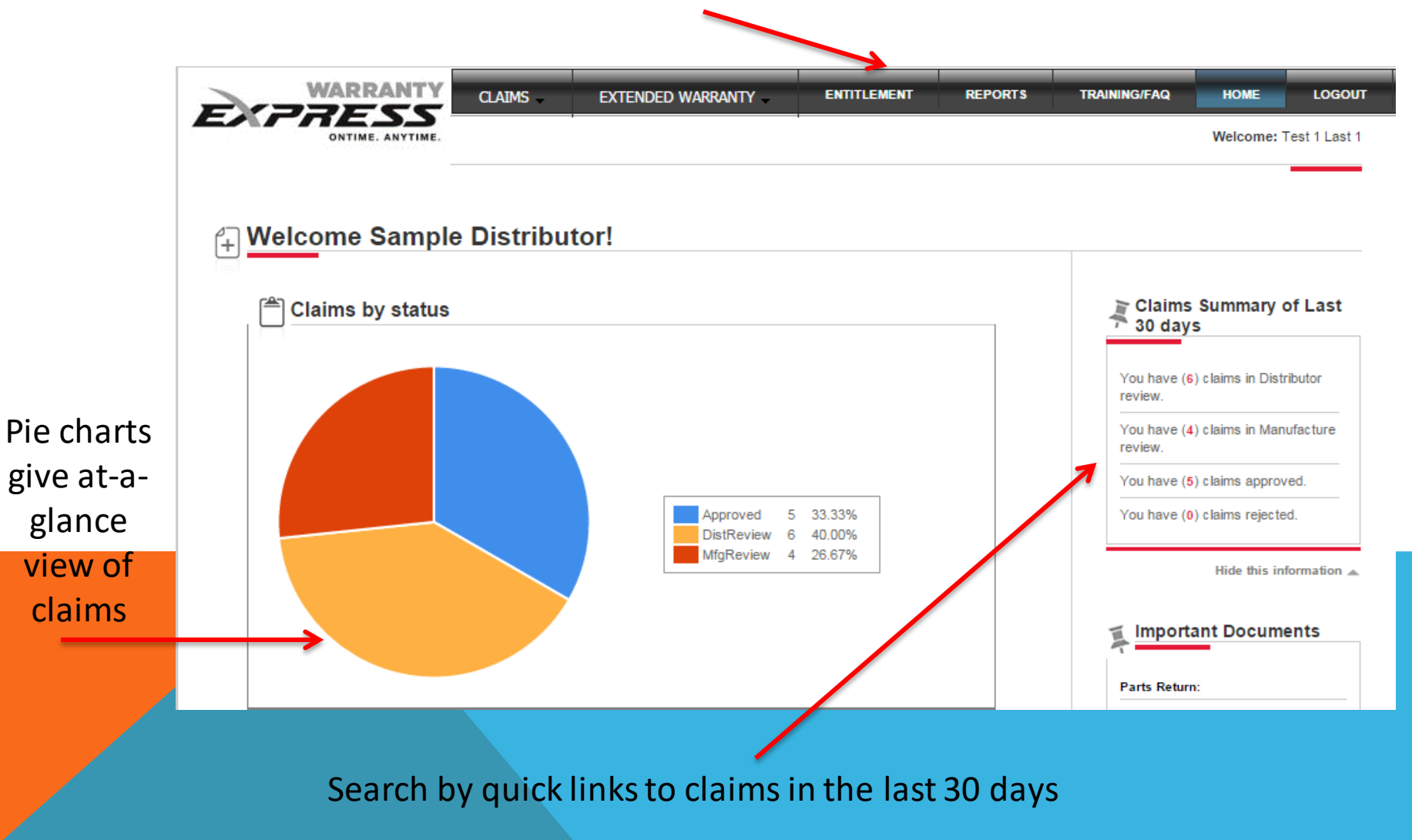

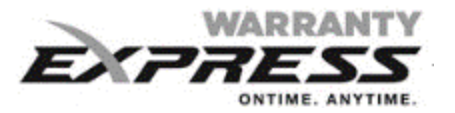

### **SELECT FUNCTION**

#### To begin new warranty Claim, select Claims/New

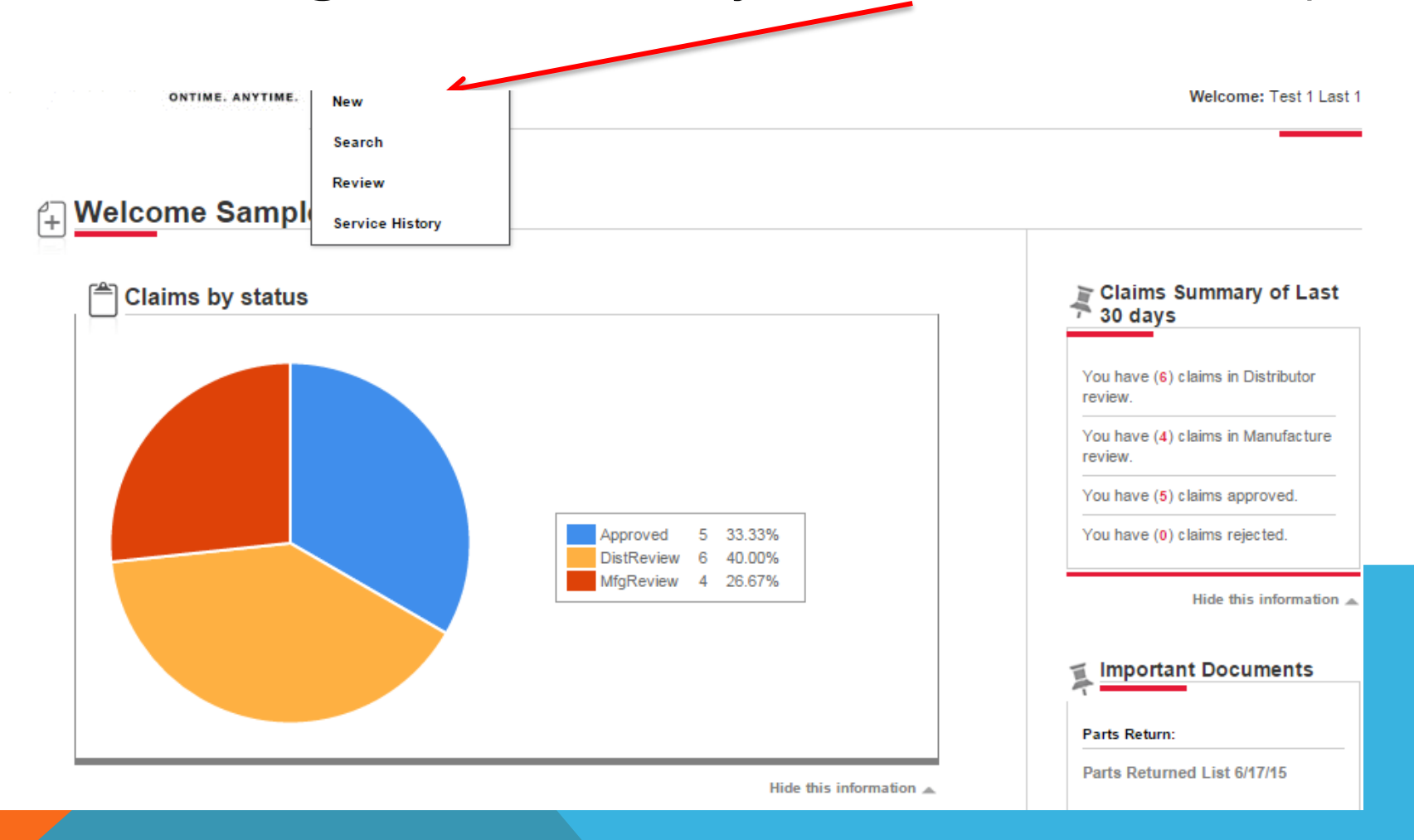

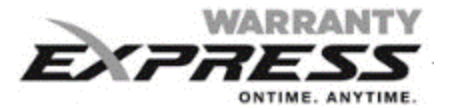

## **LOCATION SEARCH**

| (JJESE             | CLAIMS | EXTENDED WARRANTY                            | ENTITLEMENT | REPORTS   | TRAINING/FAQ               | HOME                                | LOG             |
|--------------------|--------|----------------------------------------------|-------------|-----------|----------------------------|-------------------------------------|-----------------|
| ONTIME. ANYTIME.   |        |                                              |             |           |                            | Welcome: AB                         | C Distrib       |
| New Claim          |        |                                              |             |           |                            |                                     |                 |
| Distributor Inform | ation  |                                              |             |           | Claim 30 day               | s Summary<br>ys                     | of La           |
| Distributor Name   | _      | Distributor Location                         |             |           | You have (0<br>review.     | ) claims in Distr                   | ibutor          |
| Sample Distributor |        | Please Select<br>Durham NC-1<br>RICHMOND,-2  |             |           | You have (0<br>review.     | ) claims in Man                     | ufacture        |
|                    |        | CHARLOTTE-North-3                            | NEXT        |           | You have (0<br>review.     | ) claims in Third                   | lParty          |
|                    |        | GREENVILLE-4                                 |             | -         |                            |                                     |                 |
|                    |        | GREENVILLE-4<br>Raleigh NC-5                 |             |           | You have (0                | ) claims in Audi                    | t review        |
|                    |        | GREENVILLE-4<br>Raleigh NC-5<br>GREENSBORO-6 | Show Info   | Hide Info | You have (0<br>You have (3 | ) claims in Audi<br>) claims approv | t review<br>ed. |

### Search for Location by Name or Select from Drop Down List

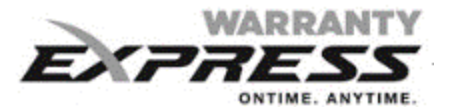

#### **DEALER SEARCH**

| Dealer Information | Show Info                                                   |  |
|--------------------|-------------------------------------------------------------|--|
| Select Dealer      | Dealer Location Distributor Dealer Maintenance Partner Link |  |
|                    |                                                             |  |

Account # - select from filtered list

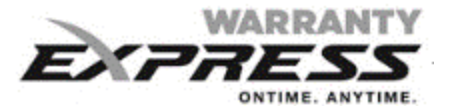

## **CLAIM INFORMATION**

|                        | Select                                  | Warranty | Type<br>Show Info |
|------------------------|-----------------------------------------|----------|-------------------|
| Claim Information      |                                         |          |                   |
| Warranty Type *        | Warranty Claim                          |          |                   |
|                        | Authorization                           |          |                   |
| Serial Number          | 12-Month Parts Warranty                 |          |                   |
|                        | Warranty Claim                          |          |                   |
| Reference Number*      | Unit Exchange<br>Enter Reference Number |          |                   |
| Additional Ref. Number |                                         | ]        |                   |
|                        |                                         | NE       | хт                |
|                        |                                         |          |                   |

Dashboard

CLAIMS IN DISTRIBUTOR REVIEW CLAIMS IN MFG REVIEW SERVICE AGREEMENT SAVED SERVICE AGREEMENTS IN DISTRIBUTOR REVIEW SAVED CLAIMS

Show Info

Consumer Information

Show Info

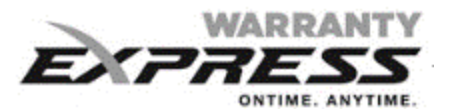

### **CLAIM INFORMATION**

#### **Required Fields (\*):**

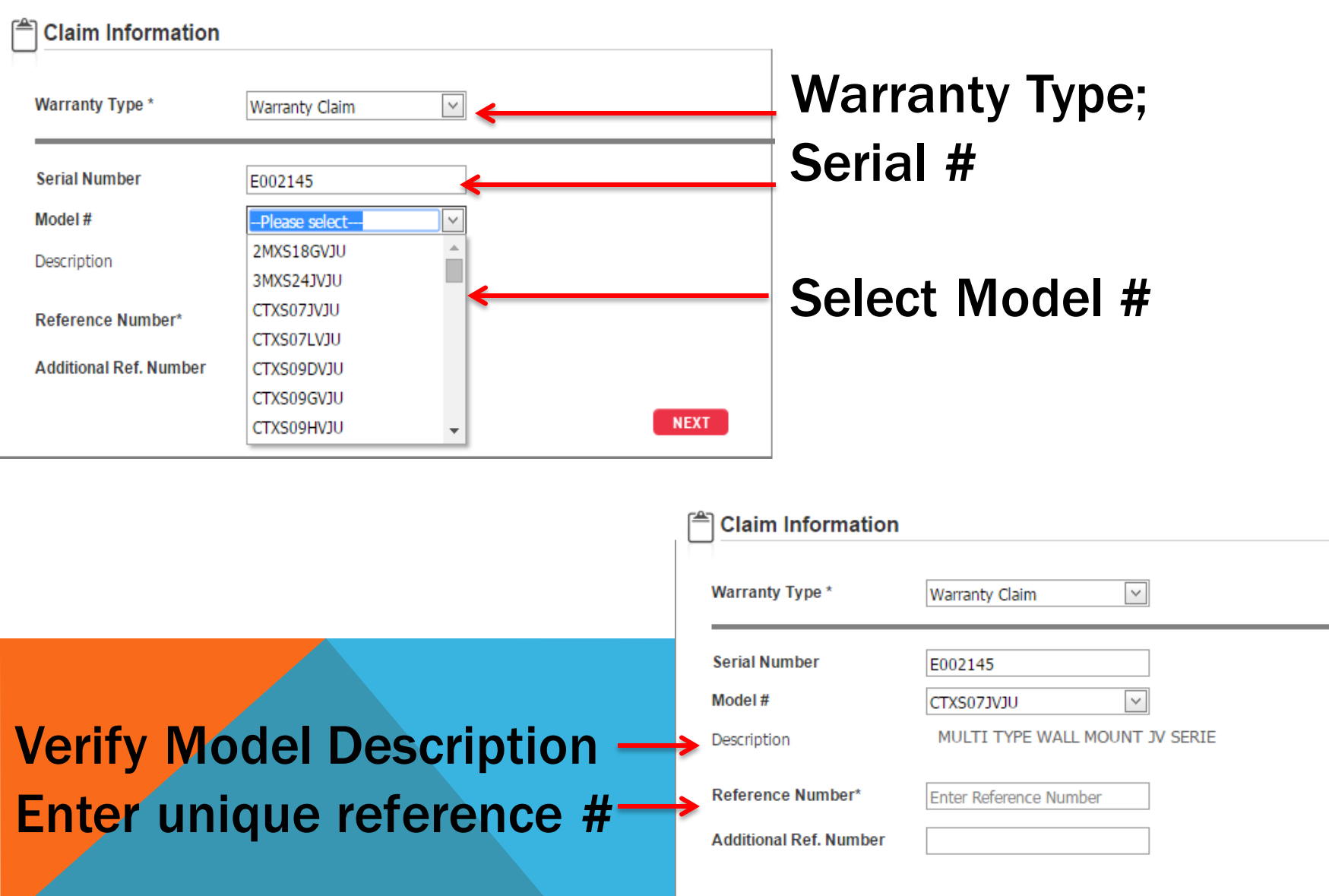

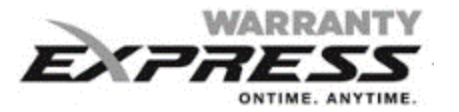

#### **CLAIM INFORMATION – UNIT EXCHANGE**

|               |                                                                                                    | 1                                                                                                    | Dashboard                                                                                                    |
|---------------|----------------------------------------------------------------------------------------------------|----------------------------------------------------------------------------------------------------|----------------------------------------------------------------------------------------------------|
| Unit Exchange |                                                                                                    |                                                                                                    | CLAIMS IN DISTRIBUTOR<br>REVIEW                                                                                                    |
|               |                                                                                                    |                                                                                                    | CLAIMS IN MFG REVIEW                                                                                                    |
| 0807586290    |                                                                                                    |                                                                                                    | SERVICE AGREEMENT SAVED                                                                                                    |
| ASZ160481     |                                                                                                    |                                                                                                    | SERVICE AGREEMENTS IN                                                                                                    |
| 16SEER HP, 4T |                                                                                                    |                                                                                                    |                                                                                                    |
| 1310005968    |                                                                                                    |                                                                                                    | SAVED CLAIMS                                                                                                    |
| ASZ160481     |                                                                                                    |                                                                                                    |                                                                                                    |
| 16SEER HP, 4T |                                                                                                    | Please                                                                                                    | add customer                                                                                                    |
| 0920TEST1     |                                                                                                    | name ir                                                                                                    | n Reference #                                                                                                    |
| TEST1         |                                                                                                    | dealer's                                                                                                    | s internal invoice #                                                                                                    |
|               | NEXT                                                                                                    |                                                                                                    |                                                                                                    |
|               |                                                                                                    |                                                                                                    |                                                                                                    |
|               | Replacement Ser                                                                                                    | ial # Rec                                                                                                    | Juired                                                                                                    |
|               | Unit Exchange       ✓         0807586290       ✓         ASZ160481       ✓         16SEER HP, 4T       ✓         1310005968       ✓         ASZ160481       ✓         16SEER HP, 4T       ✓         16SEER HP, 4T | Unit Exchange         0807586290         ASZ160481         16SEER HP, 4T         1310005968         ASZ160481         16SEER HP, 4T         16SEER HP, 4T         0920TEST1         TEST1 | Unit Exchange   0807586290   AS2160481   16SEER HP, 4T   1310005968   AS2160481   16SEER HP, 4T   16SEER HP, 4T   16SEER HP, 4T   16SEER HP, 4T   16SEER HP, 4T   16SEER HP, 5   Please name in Addition dealer's Statement Statement |

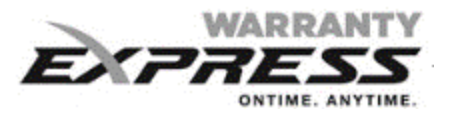

#### **CLAIM INFORMATION – AUTHORIZATION**

| Service Detail                                                |                                                          | Dastibuaru                                                                             |
|---------------------------------------------------------------|----------------------------------------------------------|----------------------------------------------------------------------------------------|
| Install Date *                                                | Repair Date * 9/15/2014                                  | CLAIMS IN DISTRIBUTOR<br>REVIEW<br>CLAIMS IN MFG REVIEW                                |
| Component Code *<br>CP - Compressor 🔍<br>Authorization Number | Cause Code * BS - Burnt/Shorted Service Agreement Number | SERVICE AGREEMENT SAVED<br>SERVICE AGREEMENTS IN<br>DISTRIBUTOR REVIEW<br>SAVED CLAIMS |
| Authorization# is required Reason for Failure                 | No Contracts Found Service Performed                     |                                                                                        |
|                                                               | ·                                                        |                                                                                        |
| Reason for failure is required                                | Service performed is required  NEXT                      |                                                                                        |
|                                                               | Please note Reg                                          | uired fields                                                                           |

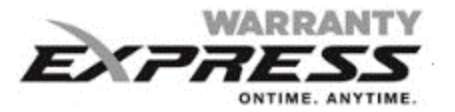

## **CLAIM INFORMATION – 12 MONTH PART WARRANTY**

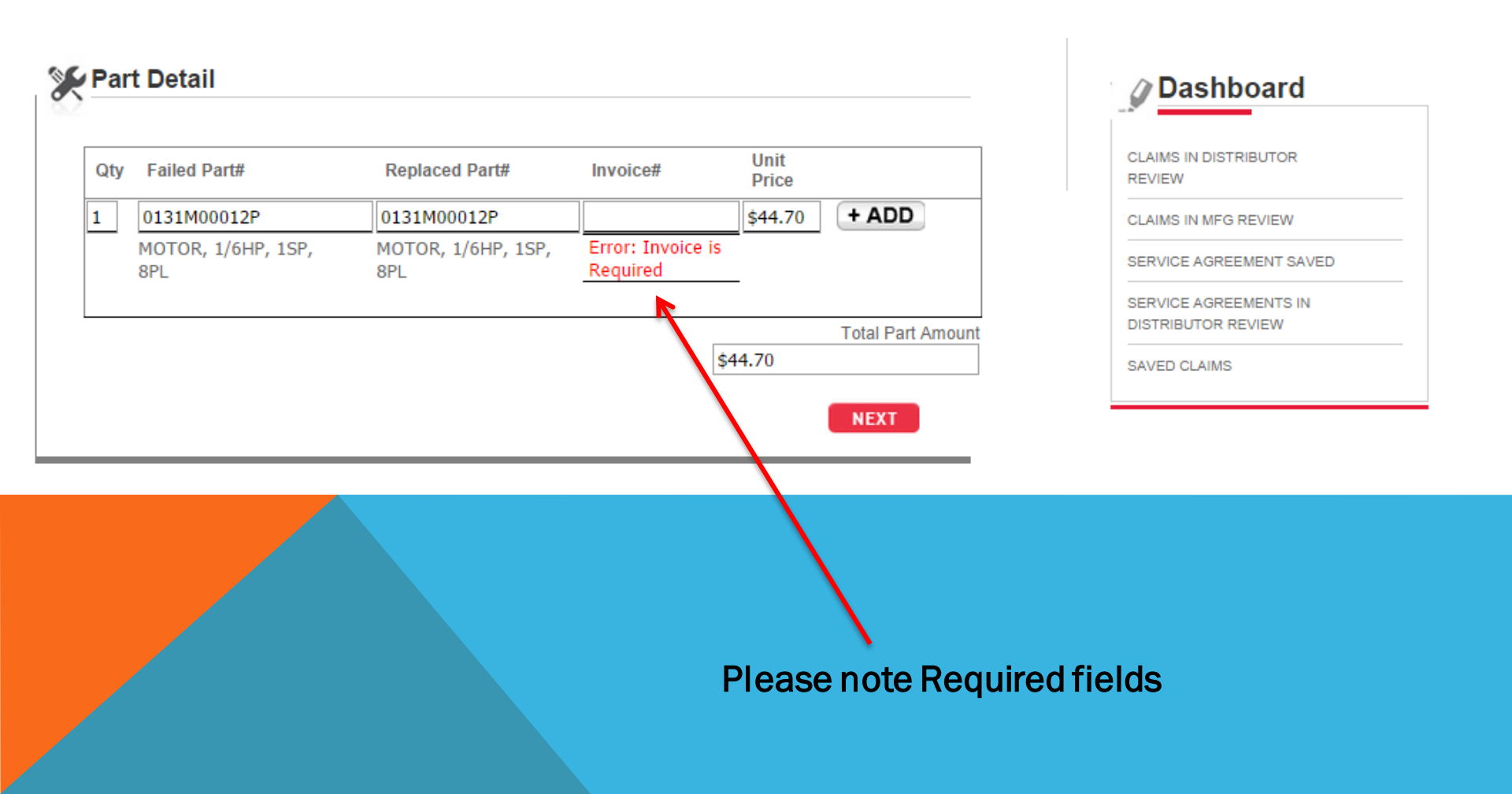

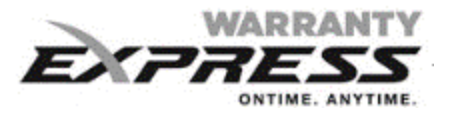

#### **12 MONTH PART WARRANTY**

#### 🔆 Part Detail

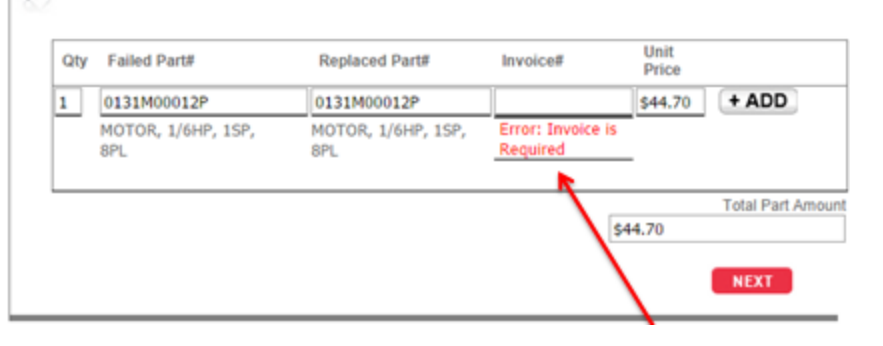

#### **UNIT EXCHANGE**

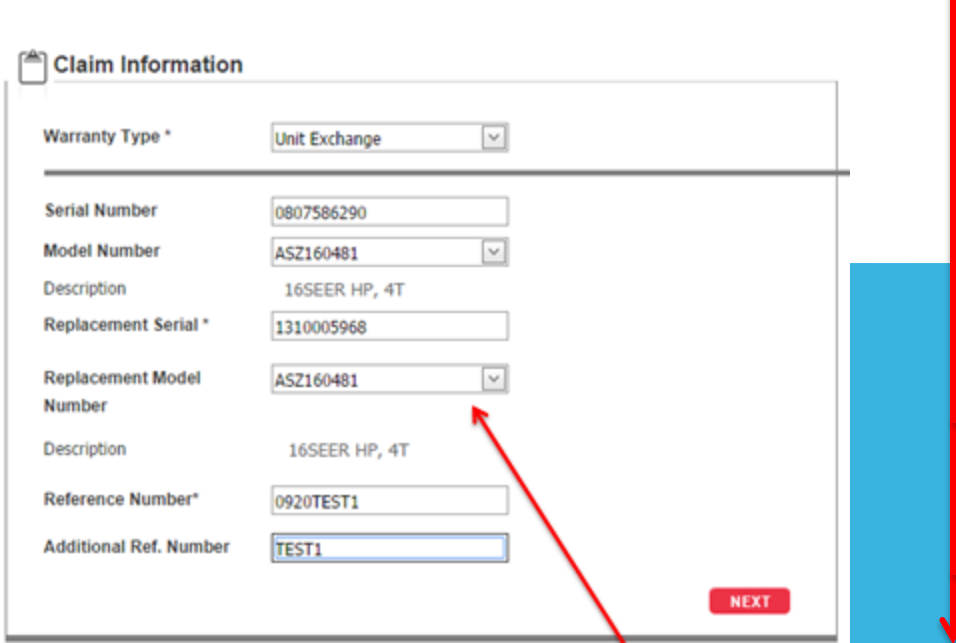

#### **AUTHORIZATION**

| Install Date *                                                                                                    | Benair Date *                                                                                                    |  |
|----------------------------------------------------------------------------------------------------|----------------------------------------------------------------------------------------------------|--|
| 04/08/2013                                                                                                    | 05/14/2015                                                                                                    |  |
|                                                                                                    |                                                                                                    |  |
| Component Code *                                                                                                    | Cause Code *                                                                                                    |  |
| -Piease select                                                                                                    | -Prease select                                                                                                    |  |
| Authorization Number                                                                                                    | Service Agreement Number                                                                                                    |  |
| Authorization# is required                                                                                                    | No Contracts Found                                                                                                    |  |
| Reason for Failure                                                                                                    | Service Performed                                                                                                    |  |
|                                                                                                    |                                                                                                    |  |
|                                                                                                    |                                                                                                    |  |
|                                                                                                    |                                                                                                    |  |
|                                                                                                    |                                                                                                    |  |
| Reason for failure is required                                                                                                    | Service performed is required                                                                                                    |  |
| Component Code *                                                                                                    | Repair Date *<br>05/14/2015                                                                                                    |  |
| Reason for failure is required      Service Detail  Install Date *  04/08/2013  Component Code *  CN - Controls                                             | Repair Date *<br>05/14/2015 V<br>Cause Code *<br>BS - Burnt/Shorted V                                                                        |  |
| Component Code * CN - Controls                                                                                                    | Repair Date *<br>05/14/2015 v<br>Cause Code *<br>BS - Burnt/Shorted v<br>Service Agreement Number                                            |  |
|                                                                                                    | Repair Date *<br>05/14/2015 💟<br>Cause Code *<br>BS - Burnt/Shorted 💟<br>Service Agreement Number<br>No Contracts Found                      |  |
| Reason for failure is required  Service Detail  Install Date *  04/08/2013  Component Code *  CN - Controls  Authorization Number  DACA  Reason for Failure | Repair Date *<br>05/14/2015 💌<br>Cause Code *<br>BS - Burnt/Shorted 💌<br>Service Agreement Number<br>No Contracts Found<br>Service Performed |  |

\_

-

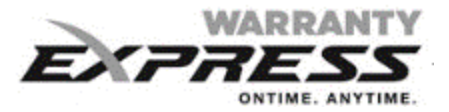

## **HOMEOWNER INFORMATION**

| Address Type:     |                |
|-------------------|----------------|
| Residential       |                |
| Last Name *       | First Name *   |
| HOMEOWNER         | NEW            |
| Street Address *  | Zip Code *     |
| 7401 SECURITY WAY | 77040          |
|                   |                |
| State *           | City *         |
| TX 📉              | Jersey Village |
| Email             | Phone Number * |
|                   | (713) _86-1250 |

Enter Last Name to auto populate registered information...

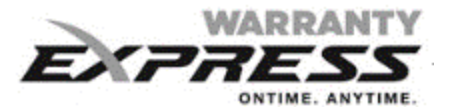

## HOMEOWNER INFORMATION

Show Info

| • • • • •                          |                               | Dashboard                                                                                                    |
|------------------------------------|-------------------------------|----------------------------------------------------------------------------------------------------|
| Address Type:<br>Residential       |                               | CLAIMS IN DISTRIBUTOR<br>REVIEW<br>CLAIMS IN MFG REVIEW<br>SERVICE AGREEMENT SAVED<br>SERVICE AGREEMENTS IN<br>DISTRIBUTOR REVIEW |
| Last Name *<br>Doe                 | First Name *<br>Jackson       | SAVED CLAIMS                                                                                                    |
| Street Address * 7401 Security Way | Zip Code *<br>77040           |                                                                                                    |
| State *                            | City *<br>Jersey Village      |                                                                                                    |
| Email                              | Phone Number * (999) 999-9999 |                                                                                                    |
|                                    | NEXT                          | •                                                                                                    |

#### .....Or Enter all fields with Asterisk

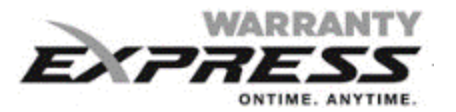

| with dashes | Customer: JACKSON DOE-Jersey Village, TX |      |        |       |      |         |      |     | Sh  | iow Info |
|-------------|------------------------------------------|------|--------|-------|------|---------|------|-----|-----|----------|
| r slashes 🔪 | Canvias Datail                           |      |        |       |      |         |      |     |     |          |
| r           |                                          | <br> |        |       |      |         |      |     |     |          |
|             | Install Date *                           | Repa | ir Dat | e *   |      |         |      |     |     |          |
|             | 6/6/2012                                 |      |        |       |      |         | ~    |     |     |          |
|             |                                          | ~    | <      | A     | ugus | st, 201 | 13   |     | >   | *        |
|             | Component Code *                         |      | Sun    | Mon 7 | Tue  | Wed     | Thu  | Fri | Sat | .        |
|             | Please select                            | 31   | 28     | 29    | 30   | 31      | 1    | 2   | 3   |          |
|             | Service Agreement Number                 | 32   | 4      | 5     | 6    | 7       | 8    | 9   | 10  |          |
|             | No Contracts found                       | 33   | 11     | 12    | 13   | 14      | 15   | 16  | 17  |          |
|             |                                          | 34   | 18     | 19    | 20   | 21      | 22   | 23  | 24  |          |
|             | Reason for Failure                       | 35   | 25     | 26    | 2/   | 28      | 29   | 30  | 31  |          |
| Enter       |                                          | 36   | 1      | 2     | 3    | 4       | 5    | 0   |     |          |
|             |                                          |      |        | Tod   | lay  | 0       | lear | 1   |     |          |
| dates with  | ~                                        |      |        |       |      |         |      | -   | ~   |          |
| ha          |                                          |      | -      |       |      |         |      |     |     |          |
| ne          |                                          |      |        |       |      |         |      | N   | EXT |          |

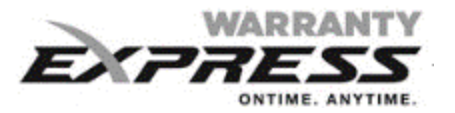

## **SERVICE DETAIL (COMPLETE)**

| Customer: JACKSON DOE-Jersey Village, TX |
|------------------------------------------|
|------------------------------------------|

Show Info

"Reason for failure" and "Service Performed" are recommended

| nstall Date ^             | Repair Date *      |
|---------------------------|--------------------|
| 5/6/2012 🗸                | 8/13/2013          |
| Component Code *          | Cause Code *       |
| EM - Evaporator Motor 🛛 🖂 | BS - Burnt/Shorted |
| Service Agreement Number  |                    |
| No Contracts Found        |                    |
| eason for Failure         | Service Performed  |
| Vont Heat                 | Replaced Board     |
|                           |                    |
| ~                         |                    |
|                           |                    |

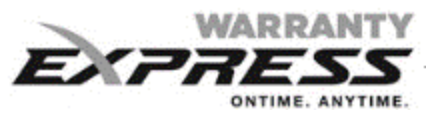

#### PART DETAIL

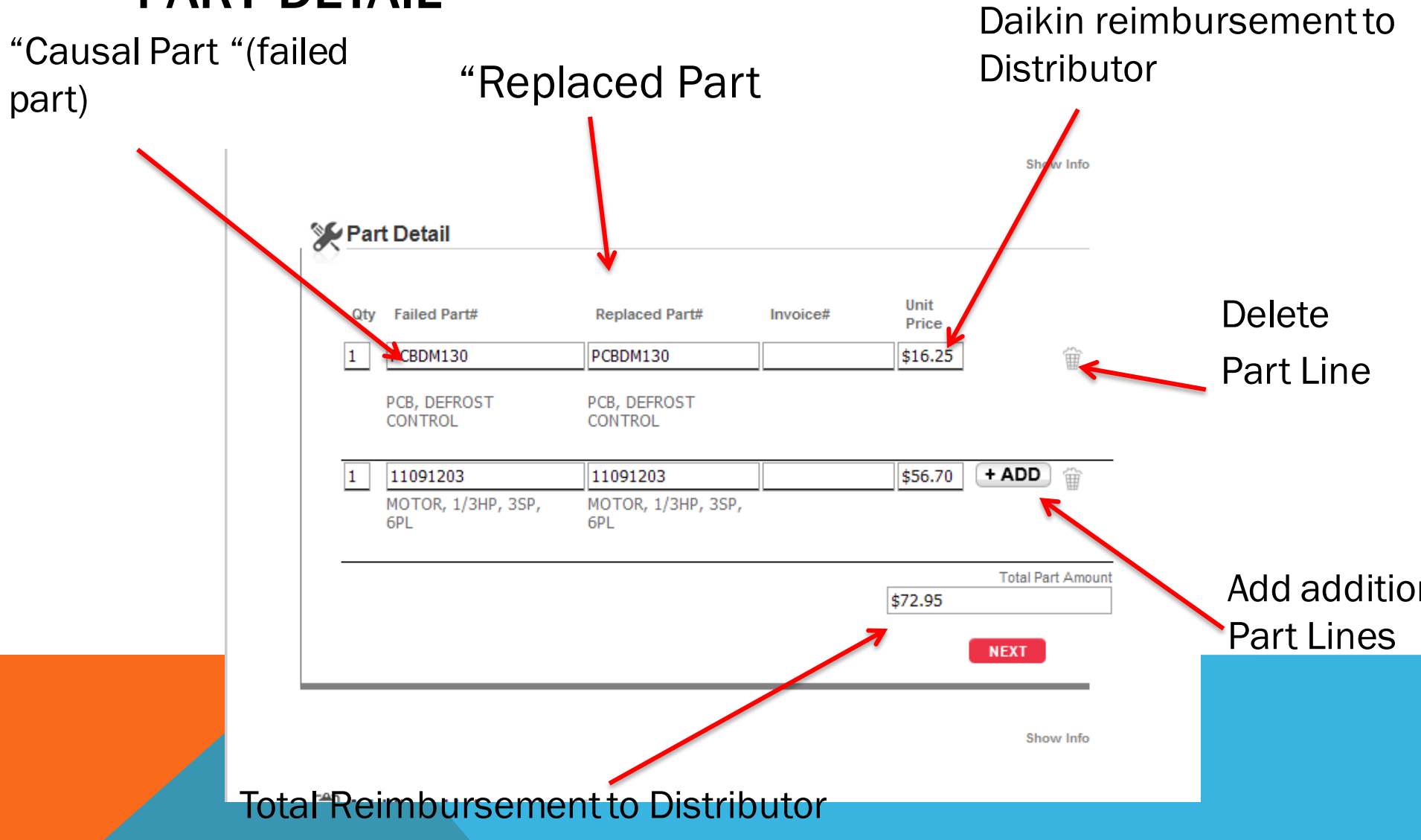

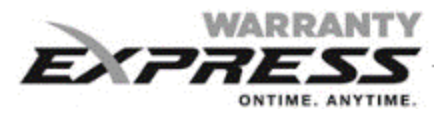

## **ADDITIONAL INFORMATION**

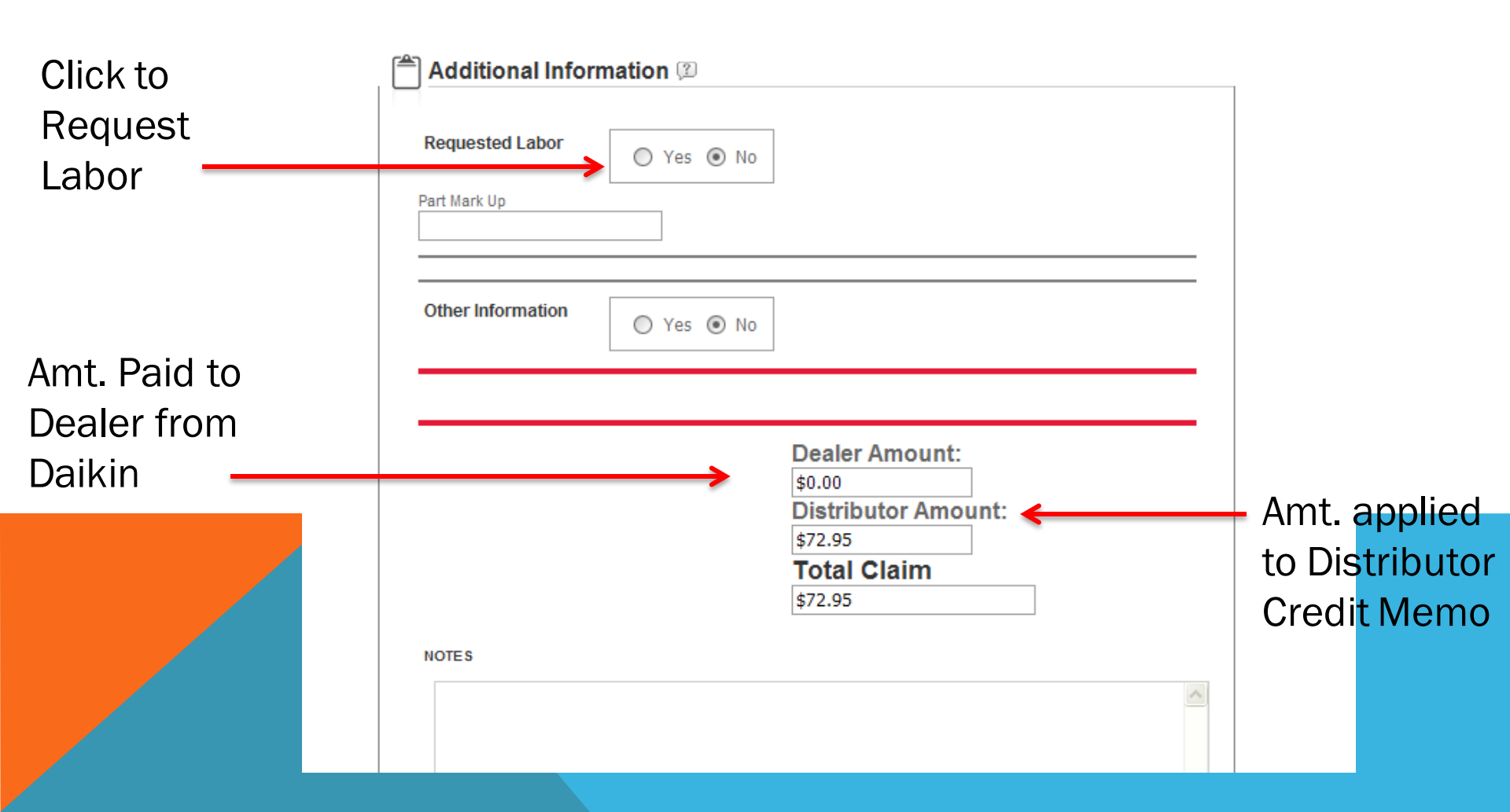

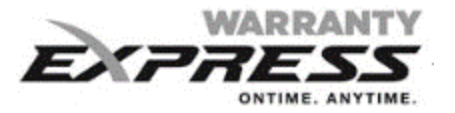

## **BEFORE CLAIM SUBMITTAL YOU MAY...**

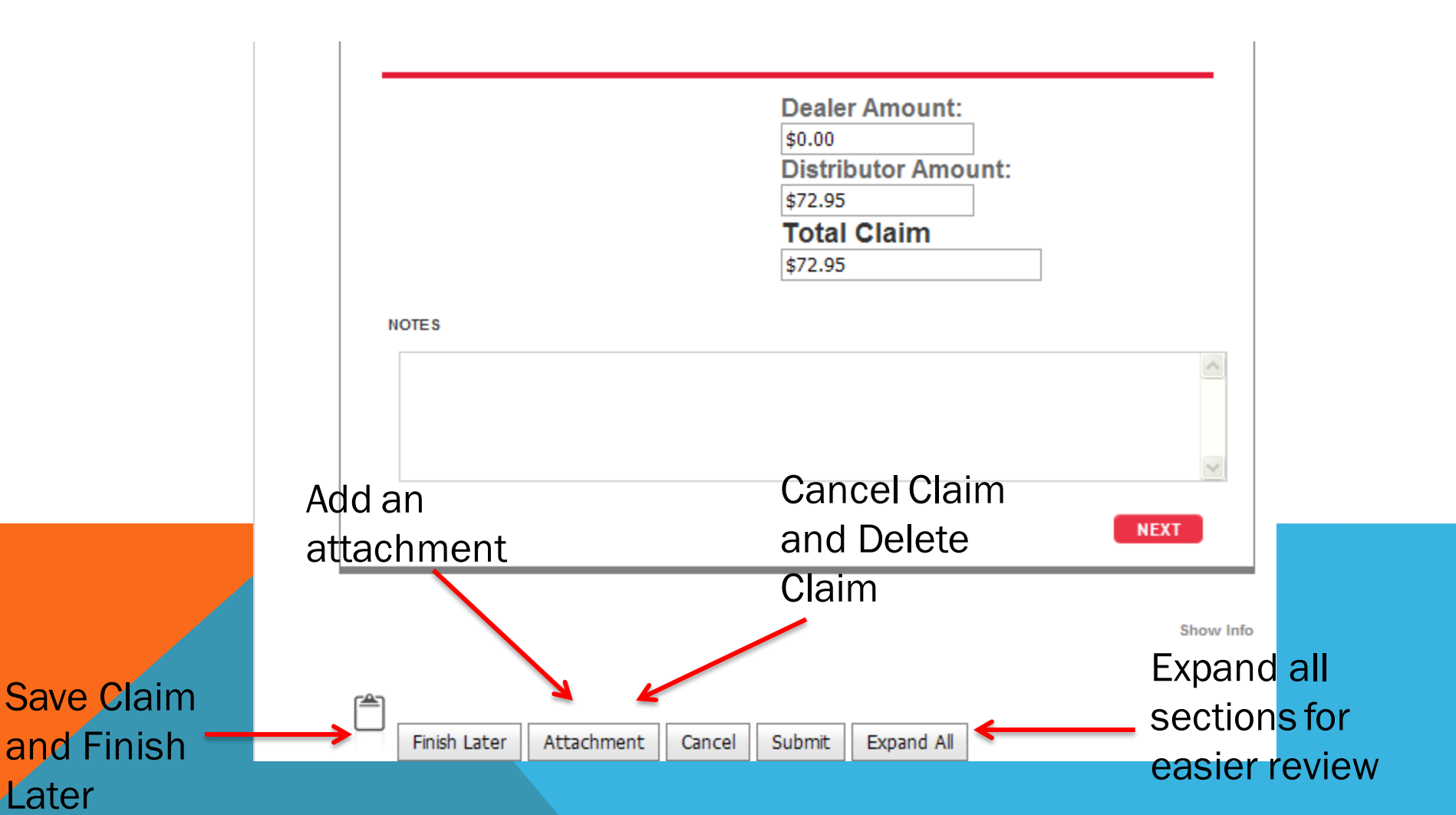

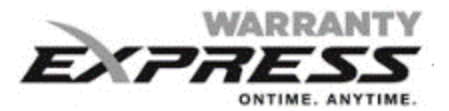

#### **CLAIM SUMMARY**

|                 |                                           | _                |                                         |                                                                                                    |                                        |                                         |        |           |      |                 |                                                                                                    |               |
|-----------------|-------------------------------------------|------------------|-----------------------------------------|----------------------------------------------------------------------------------------------------|----------------------------------------|-----------------------------------------|--------|-----------|------|-----------------|----------------------------------------------------------------------------------------------------|---------------|
| С               | aim GMT06019                              | 943 10/3/201     | 8 R                                     | ef# AT103                                                                                                    | 304 Add                                | 'l Ref N/A                              | A      | Status    | Pend | dingPay 10/03/2 | 2018 3:32 PM                                                                                                    |               |
| T               | vpe Warranty Cl                           | aim              | SI                                      | N: 150514                                                                                                    | 40063 Mod                              | lel DSZC:                               | 180601 | Submit Da | ite  | 10/03/2018 2:   | 42 PM                                                                                                    |               |
| A               | uth #                                     |                  | N                                       | ew SN#                                                                                                    | I/A New                                | / Model#                                | N/A    | Submitted | Ву   | iSeries         |                                                                                                    |               |
|                 |                                           |                  |                                         |                                                                                                    |                                        |                                         |        |           |      |                 |                                                                                                    |               |
| Ins             | all Date: 06/01                           | /2015            |                                         | Rep                                                                                                    | air Date: 09                           | /27/2018                                |        |           |      |                 | Dealer Info                                                                                                    |               |
| Cor             | nponent Code:                             | сс               |                                         | Cau                                                                                                    | se Code: BD                            |                                         |        |           |      |                 | CLEAN AIR HEA                                                                                                    | ATING         |
|                 |                                           |                  |                                         |                                                                                                    |                                        |                                         |        |           |      |                 | ACCOUNT: 126.57.                                                                                                    | 3             |
| Rea             | son for Failure:                          | N/A              |                                         | Serv                                                                                                    | vice Perf: N/                          | Α                                       |        | *<br>*    |      |                 | ACCOUNT: 126373<br>233 MADALYN C<br>AUBURNDALE , F<br>33823                                                                            | 3<br>T<br>FL  |
| Rea             | son for Failure:                          | N/A              |                                         | Sen                                                                                                    | vice Perf: N/<br>∢                     | A                                       |        | *<br>•    |      |                 | ACCOUNT: 128373<br>233 MADALYN C<br>AUBURNDALE , F<br>33823                                                                            | 3<br>T<br>FL  |
| Rea             | son for Failure:                          | N/A              |                                         | Server 2                                                                                                    | vice Perf: N/<br>∢                     | A                                       |        | *<br>*    |      |                 | Account: 128373<br>233 MADALYN C<br>AUBURNDALE , F<br>33823<br>Distributor Ir                                                          | a<br>T<br>FL  |
| Rea             | son for Failure:                          | N/A<br>Failed SN | Repl'd Part#                            | Repl'd                                                                                                    | vice Perf: N/                          | A<br>Unit Price                         |        | *<br>*    |      |                 | Account: 128373<br>233 MADALYN C<br>AUBURNDALE , F<br>33823<br>Distributor Ir                                                          | ardeau        |
| Rea<br>2ty      | Failed Part#<br>0131M00401SP              | N/A<br>Failed SN | Repl'd Part#<br>0131M00401              | Repl'd SP                                                                                                    | vice Perf: N/∢<br>▲ SN Invoice#        | A<br>Unit Price<br>\$196.49             |        | *         |      |                 | Account: 128373<br>233 MADALYN C<br>AUBURNDALE , F<br>33823<br>Distributor Ir<br>GDI - Cape Gira<br>Account: 174450<br>324             | ardeau        |
| Rea<br>Qty<br>1 | Failed Part#<br>0131M00401SP<br>PCBHR104S | N/A              | Repl'd Part#<br>0131M00401<br>PCBHR104S | Repl'd SP                                                                                                    | vice Perf: N/                          | A<br>Unit Price<br>\$196.49<br>\$121.02 |        | *<br>*    |      |                 | Account: 128373<br>233 MADALYN C<br>AUBURNDALE , F<br>33823<br>Distributor Ir<br>GDI - Cape Gira<br>Account: 174450<br>324             | ardeau        |
| Rea<br>Qty<br>1 | Failed Part#<br>0131M00401SP<br>PCBHR104S | N/A<br>Failed SN | Repl'd Part#<br>0131M00401<br>PCBHR104S | Repl'd Server Server Se | vice Perf: N/∢<br>▲ SN Invoice# \$317. | A<br>Unit Price<br>\$196.49<br>\$121.02 |        | *<br>*    |      |                 | Account: 128373<br>233 MADALYN C<br>AUBURNDALE , F<br>33823<br>Distributor Ir<br>GDI - Cape Gir<br>Account: 174450<br>324<br>HomeOwner | ardeau<br>D01 |

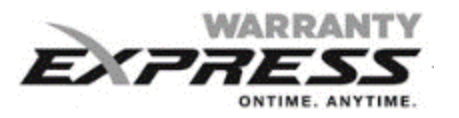

# PARTS RETURN PROCESS

2 Alert Messages appear when When Parts are designated for return to mfg. 1 after Parts are entered and after claim submittal

1

The 2<sup>nd</sup> message will detail the parts designated for return: The Packing List can be printed from the Claim Summary

| $\mathbf{O}$ |  |
|--------------|--|
| 2            |  |

| Service Detail                     | Alert                                                                                                    | × | Dashboard                                                                      |
|------------------------------------|----------------------------------------------------------------------------------------------------|---|--------------------------------------------------------------------------------|
| Install DATE:3/31/2014-RepairDate: | Item # 0151F000000PS must be<br>returned to manufacturer. Please return<br>a copy of the claim summary with the |   | LAIMS IN DISTRIBUTOR<br>EVIEW<br>LAIMS IN MFG REVIEW<br>ERVICE AGREEMENT SAVED |
| 💥 Part Detail                      | item(s) flagged for return to your<br>Distributor                                                               |   | ERVICE AGREEMENTS IN<br>ISTRIBUTOR REVIEW                                      |
| Failed Part:0131M00016PReplaced Pa | art:0131M00016P<br>Show Info                                                                                    | _ |                                                                                |
| Additional Information ②           |                                                                                                    |   |                                                                                |
| Requested Labor O Yes              | ● No                                                                                                    |   |                                                                                |
|                                    |                                                                                                    |   |                                                                                |

| Close[X]                      |                       |           |                                                            |              |            |                      |     |
|-------------------------------|-----------------------|-----------|------------------------------------------------------------|--------------|------------|----------------------|-----|
|                               |                       |           | Alert                                                      |              |            | X                    |     |
|                               | Print New C           |           | Item# 0131M00016P must be returned to manufacturer. Please |              |            | Service History      |     |
| Claim: GM00600197<br>8/1/2014 |                       |           | instructions<br>Packing List                               |              |            | AReview<br>• 5:19 PM |     |
|                               | Type:Warranty Clair   | n s       |                                                            |              |            |                      |     |
|                               | <b>SN</b> :1401015202 | 1         |                                                            |              |            |                      | V/A |
|                               |                       |           |                                                            |              |            |                      |     |
|                               |                       |           |                                                            |              |            |                      |     |
|                               | Install Date:         | 03/31/201 | .4                                                         | Repair Date: | 08/01/2014 |                      |     |
|                               | Component Code:       | CM        |                                                            | Cause Code:  | BS         |                      |     |
|                               | Reason for Failure:   | N/A       | A                                                          | Service Perf | N/A        | *<br>*               |     |

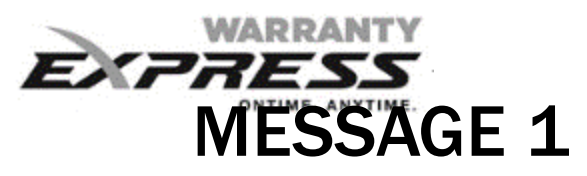

|                                     | Alert                                              | ×                                                                      |
|-------------------------------------|----------------------------------------------------|------------------------------------------------------------------------|
| Service Detail                      | Item# 0151F00000PS must be returned to Distributor | Dashboard                                                              |
| Install DATE:10/02/2014-RepairDate  |                                                    | CLAIMS IN DISTRIBUTOR<br>REVIEW<br>CLAIMS IN MFG REVIEW                |
| 🎾 Part Detail                       |                                                    | SERVICE AGREEMENT SAVED<br>SERVICE AGREEMENTS IN<br>DISTRIBUTOR REVIEW |
| Failed Part:0151F00000PSReplaced Pa | nt:0151F00000PS                                    | SAVED CLAIMS                                                           |
|                                     | Show Info                                          |                                                                        |
| Additional Information (2)          |                                                    |                                                                        |
| Requested Labor O Yes               | No No                                              |                                                                        |
| Part Mark Up                        |                                                    |                                                                        |
|                                     |                                                    |                                                                        |
|                                     | Dealer Amount:<br>\$0.00<br>Total Claim<br>\$0.00  |                                                                        |

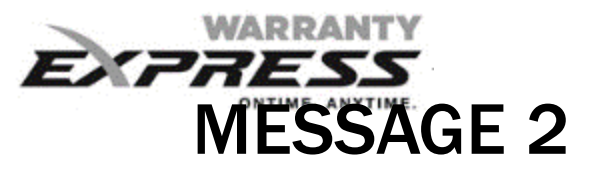

| Close[X]                                                              | Alert                                                                                          | ×                                                                                                    |
|-----------------------------------------------------------------------|------------------------------------------------------------------------------------------------|----------------------------------------------------------------------------------------------------|
| _%>                                                                   | Item# 0151F00000PS must be returned to manufacturer. Please return item(s) to your distributor |                                                                                                    |
| Princ New Claim                                                       |                                                                                                |                                                                                                    |
| Claim: GM00000676<br>12/22/2014 Ref#:1223                             |                                                                                                | и                                                                                                    |
| Type:Warranty Claim Submitted By                                      |                                                                                                |                                                                                                    |
| SN:1405052793 Model: SSZ14                                            |                                                                                                | New Model:<br>N/A                                                                                                    |
|                                                                       |                                                                                                |                                                                                                    |
| Install Date: 10/02/2014<br>Component Code: CN<br>Reason for Failure: | Repair Date: 12/22/2014<br>Cause Code: BS<br>Service Perf:                                     | Dealer Information:<br>ARS HD - ARS OF<br>MANASSAS 107019<br>9070 EUCLID AVE<br>MANASSAS, VA 20110-5397<br>7033617070<br>Distributor Information:<br>GDI-DOWNINGTOWN |
| 1 01515000005 01515000005                                             |                                                                                                | ACCL#:                                                                                                    |
| Total Parts<br>Parts Tax:<br>No<br>HAC RATE Hours Total Labor Li      | s Amount: \$0.00<br>\$0.00<br>abor Tax Refrig/Recov Part Markup                                | HomeOwner Information:<br>matt cantillon<br>7401 security way<br>Jersey Village, TX 77040<br>(713) 999-9999                                                          |
|                                                                       |                                                                                                |                                                                                                    |